O *Statistical Package for Social Science for Windows* (SPSS) - O SPSS e um software estatístico que permite a utilização de dados em diversos formatos para gerar relatórios, calcular estatísticas descritivas, conduzir analises estatísticas complexas e elaborar gráficos.

A primeira versão data de 1968 e, a mais recente é a SPSS for Windows 23 (2014).

## **Objetivos do Curso**

Programa:

### 1. Transformação de variáveis

1.1. Funções de recodificação (Recode) de variáveis, contagem (Count) e cálculo (Compute) de valores

### 2. Análise univariada de dados

- 2.1. Tabelas de frequências
- 2.2. Representações gráficas

## 3. Análise bivariada de dados

- 3.1. Tabelas de cruzamentos
- 3.2. Representações gráficas

### Assim que você inicia o programa aparece a seguinte tela:

R

| - Unti   | itled1 [DataSet0 | )] - SPSS Data | Editor    |            |               |        |             |                                                                                                    |                                  |                  |                |          |     |         |         |         |                |                     | 83  |
|----------|------------------|----------------|-----------|------------|---------------|--------|-------------|----------------------------------------------------------------------------------------------------|----------------------------------|------------------|----------------|----------|-----|---------|---------|---------|----------------|---------------------|-----|
| File E   | dit View Da      | ta Transfori   | m Analyze | Graphs Uti | ilities Windo | w Help |             |                                                                                                    |                                  |                  |                |          |     |         |         |         |                |                     |     |
| 6- 🗉     | 👜 📴 🚸            | . 🔶 🐜 🛛        | ? А 唱     | i 🗄 🕀      | 🖪 😵 🥝         |        |             |                                                                                                    |                                  |                  |                |          |     |         |         |         |                |                     |     |
| 1:       |                  |                |           |            |               |        |             |                                                                                                    |                                  |                  |                |          |     |         |         | Visible | : 0 of 0 Varia | ıbles               | -   |
|          | var              | var            | var       | var        | var           | var    |             |                                                                                                    |                                  |                  | I              | var      | var | var     | var     | var     | var            | var                 |     |
| 1        | 1                |                |           |            |               |        | SPSS 15.0 f | for Windows                                                                                                    | Evaluation Ve                    | rsion            |                | 23       |     |         |         |         |                |                     |     |
| 2        | 2                |                |           |            |               |        |             |                                                                                                    |                                  |                  |                |          |     |         |         |         |                |                     | -   |
| 3        | 3                |                |           |            |               |        | What wo     | ould you like to                                                                                                    | do?                              |                  |                |          |     |         |         |         |                |                     | -   |
| 4        | 1                |                |           |            |               |        | 2           | C Run the                                                                                                    | tutorial                         |                  |                |          |     |         |         |         |                |                     | -   |
| 5        | 5                |                |           |            |               |        |             | 0                                                                                                    |                                  |                  |                |          |     |         |         |         |                |                     | -   |
| 6        | ĵ.               |                |           |            |               |        |             | Type in c                                                                                                    | lata                             |                  |                |          |     |         |         |         |                |                     |     |
| 7        | 7                |                |           |            |               |        |             | D     D     D |                                  |                  |                |          |     |         |         |         |                |                     |     |
| 8        | 3                |                |           |            |               |        |             | Tun an e                                                                                                    | existing query                   |                  |                |          |     |         |         |         |                |                     |     |
| 9        | 9                |                |           |            |               |        | 1 🔒         | Create n                                                                                                    | ew query using                   | Database Wizar   | d              |          |     |         |         |         |                | L                   |     |
| 10       | )                |                |           |            |               |        | ⊥ ≰         |                                                                                                    |                                  |                  |                |          |     |         |         |         |                | L                   | _   |
| 11       | 1                |                |           |            |               |        |             | Open an                                                                                                    | existing data s                  | ource            |                |          |     |         |         |         |                |                     | - = |
| 12       | 2                |                |           |            |               |        |             | More Fil                                                                                                    | BS                               |                  |                | 1        |     |         |         |         |                | ļ                   | _   |
| 13       | 3                |                |           |            |               |        | 4           | D:\DOU                                                                                                    |                                  | ICO DE DADOS     |                |          |     |         |         |         |                |                     | -   |
| 14       | -                |                |           |            |               |        |             | C:\Usen                                                                                                    | s\Sheila\AppD;                   | ata\Local\Temp'  | \Rar\$DI00.    |          |     |         |         |         |                |                     | -   |
| 15       | 2                |                |           |            |               |        |             | D:\DOU                                                                                                    | TORADO\BAN                       | ICO DE DADOS     | OBEDUC -       |          |     |         |         |         |                | ļ                   | -   |
| 10       | 7                |                |           |            |               |        |             | •                                                                                                    |                                  |                  | r              |          |     |         |         |         |                |                     | -   |
| 10       | 2                |                |           |            |               |        |             | Open an                                                                                                    | other type of file               | •                |                |          |     |         |         |         |                |                     | -   |
| 10       | 2                |                |           |            |               |        | 3800        | More Fil                                                                                                    | 25                               |                  |                | 1        |     |         |         |         |                |                     | -   |
| 20       | 1                |                |           |            |               |        | +           | G:\CRZ                                                                                                    | ERO\frequenci                    | as2005.spv       | =              |          |     |         |         |         |                |                     | -   |
| 21       | 1                |                |           |            |               |        | +           | G:\CRZ                                                                                                    | ERO (frequenci<br>ERO (frea 1 20 | a Lspo<br>05.spo |                |          |     |         |         |         |                |                     | -   |
| 22       | 2                |                |           |            |               |        | +           | D:\DOU                                                                                                    | TORADO                           | ICO DE DADOS     | \OBEDUC -      |          |     |         |         |         |                |                     | -   |
| 23       | 3                |                |           |            |               |        | +           | •                                                                                                    |                                  |                  | •              |          |     |         |         |         |                |                     | -   |
| 24       | 1                |                |           |            |               |        |             | hann altra altra a                                                                                                    | in the fidere                    |                  |                |          |     |         |         |         |                |                     | -   |
| 25       | 5                |                |           |            |               |        | Don't si    | now this dialog                                                                                                    | in the future                    |                  |                | _        |     |         |         |         |                |                     | -   |
| 26       | 5                |                |           |            |               |        |             |                                                                                                    |                                  | ОК               | Cancel         |          |     |         |         |         |                |                     | -   |
| 27       | 7                |                |           |            |               |        | † <b></b>   |                                                                                                    |                                  |                  | 1              |          |     |         |         |         |                |                     | -   |
| 28       | 3                |                |           |            |               |        |             |                                                                                                    |                                  |                  |                |          |     |         |         |         |                |                     | -   |
| 29       | 9                |                |           |            |               |        |             |                                                                                                    |                                  |                  |                |          |     |         |         |         |                |                     | -   |
| 30       | )                |                |           |            |               |        |             |                                                                                                    |                                  |                  |                |          |     |         |         |         |                |                     |     |
| 0 D Ví   | Data View 🔏 V    | ariable View   | 1         | 1          |               |        | •           |                                                                                                    |                                  |                  |                |          |     |         |         |         |                | ł.                  | ľ   |
|          | ~ ~ ~            |                |           |            |               |        |             |                                                                                                    |                                  | St               | tarting SPSS P | rocessor |     |         |         |         |                |                     |     |
| <b>(</b> |                  | 2              |           | R          | Į (S.         |        | Å           |                                                                                                    | SPSS                             |                  |                |          | P   | T 🗾 🍪 ' | 8 🔮 👩 🗄 | ō 🧕 😽 ( |                | 21:24<br>09/07/2014 |     |

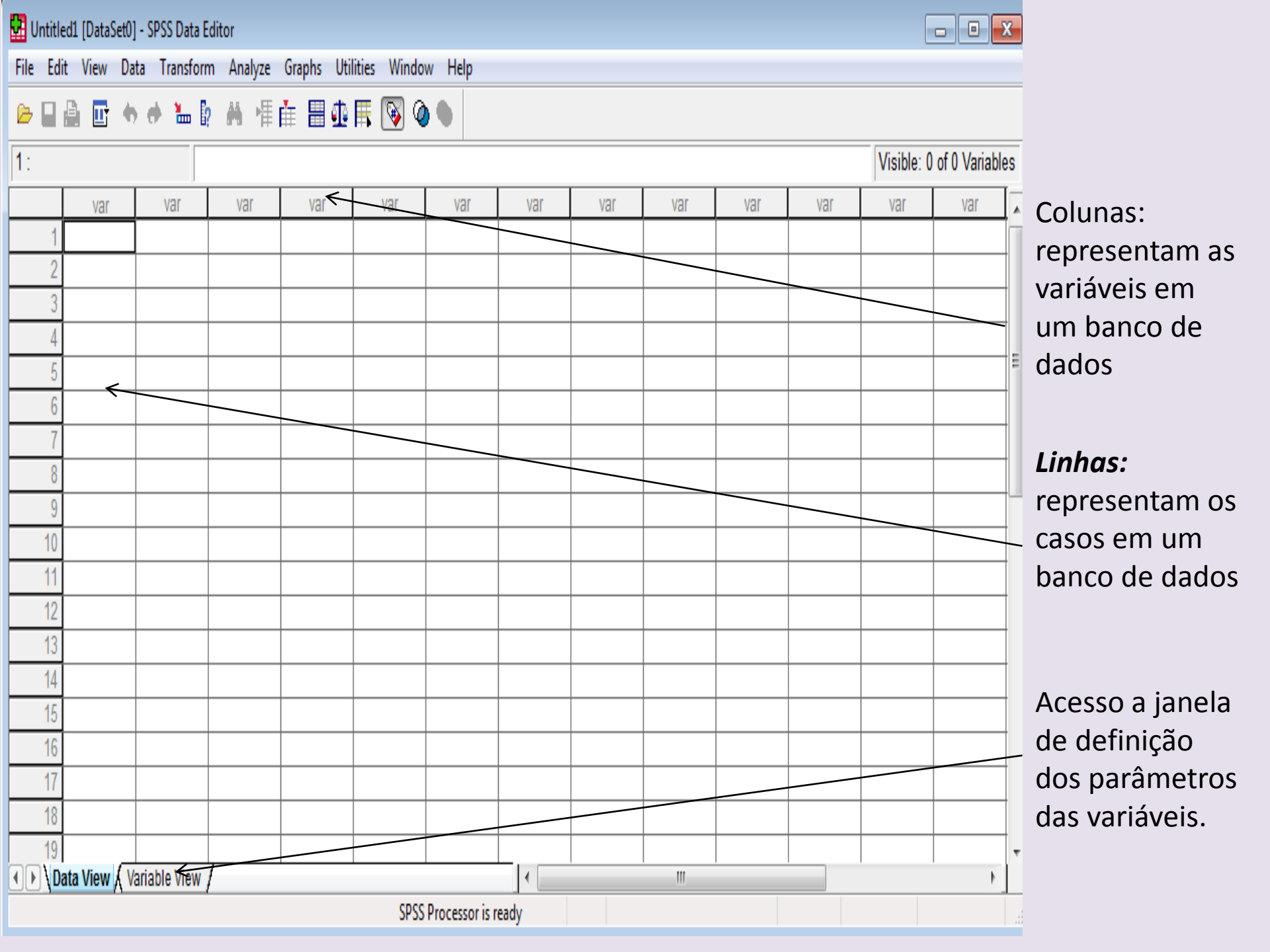

| 🖬 Ui   | ntitled | 1 [Datas | Set0] - S | PSS Data Edit | or       |       |             |         |       |  |  |
|--------|---------|----------|-----------|---------------|----------|-------|-------------|---------|-------|--|--|
| - F31- | T-DA    | View     | Data      | Transforme    | Analysis | Comba | Difference. | MC alar | Liste |  |  |

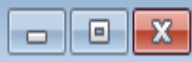

File Edit View Data Transform Analyze Graphs Utilities Window Help

😕 🖬 📴 🔶 🏕 🤚 🖗 🌾 🟥 🗒 🆓 🌑

|                 |                             | -              |       |          |           |                |         |         |               |         | 1               |   |
|-----------------|-----------------------------|----------------|-------|----------|-----------|----------------|---------|---------|---------------|---------|-----------------|---|
|                 | Name                        | Туре           | Width | Decimals | Label     | Values         | Missing | Columns | Align         | Measure |                 |   |
| 1               |                             |                |       |          |           |                |         |         |               |         |                 |   |
| 2               |                             |                |       |          |           |                |         |         |               |         | Colunas:        |   |
| 3               |                             |                |       |          |           |                |         |         |               |         | renresentam     |   |
| 4               | ĸ                           |                |       |          |           |                |         |         |               |         | cada uma das    |   |
| 5               | ``                          |                |       |          |           |                |         |         | $\overline{}$ |         |                 |   |
| 6               |                             |                |       |          |           |                |         |         |               |         |                 |   |
| 7               |                             |                |       |          |           |                |         |         |               |         | das variaveis a |   |
| 8               |                             |                |       |          |           |                |         |         |               |         | serem           |   |
| 9               |                             |                |       |          |           |                |         |         |               |         | definidas.      |   |
| 10              |                             |                |       |          |           |                |         |         |               |         |                 |   |
| 11              |                             |                |       |          |           |                |         |         |               |         | Linhas:         |   |
| 12              |                             |                |       |          |           |                |         |         |               |         | representam     |   |
| 13              |                             |                |       |          |           |                |         |         |               |         | cada uma das    |   |
| 14              |                             |                |       |          |           |                |         |         |               |         | variáveis que   |   |
| 15              |                             |                |       |          |           |                |         |         |               |         | compõem um      |   |
| 16              |                             |                |       |          |           |                |         |         |               |         | banco do        |   |
| 17              |                             |                |       |          |           |                |         |         |               |         |                 |   |
| 18              |                             |                |       |          |           |                |         |         |               |         | Jados.          |   |
| 19              |                             |                |       |          |           |                |         |         |               |         |                 |   |
| 20              |                             |                |       |          |           |                |         |         |               |         |                 | Ŧ |
| <b>●</b> ► \ Da | ata View λ <mark>V</mark> a | ariable View / |       |          |           | •              |         |         |               |         | •               |   |
|                 |                             |                |       |          | SPSS Proc | essor is ready |         |         |               |         |                 |   |

#### COMO CRIAR UM BANCO DE DADOS

No SPSS os dados podem ser tanto digitados no teclado como lidos de um arquivo externo. O formato do SPSS é \*.sav. Os dados no SPSS são digitados diretamente na janela Editor de Dados (*Data Editor*), como numa planilha eletrônica .

As variáveis podem ser quantitativas (altura, peso), categóricas (sexo), de data tipo calendário) ou alfanuméricas (letra).

Ao se criar um banco de dados, o primeiro passo é definir as variáveis, no *Variable view* (visualização das variáveis).

Na coluna Nome (*Name*), criar um nome para a variável com o máximo de 8 caracteres

### SINTAX

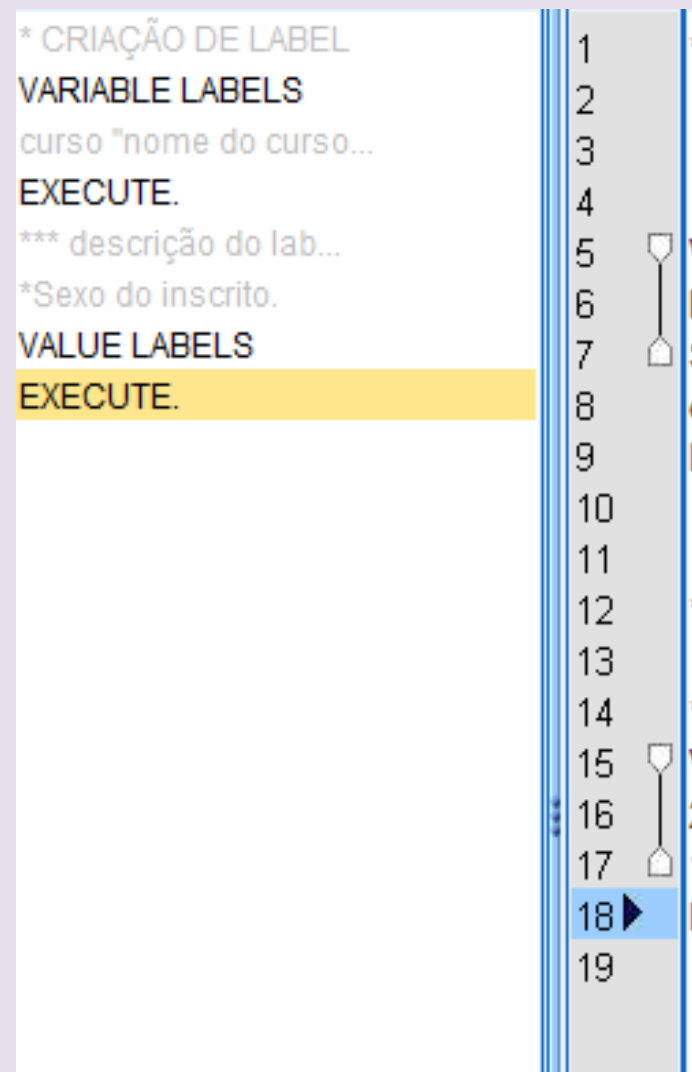

## \* CRIAÇÃO DE LABEL

#### VARIABLE LABELS IDADE 'Idade do inscrito em 21/11/2010'

SEXO 'Sexo do inscrito'.
 curso "nome do curso".
 EXECUTE.

\*\*\* descrição do label

4 \*Sexo do inscrito.
5 VALUE LABELS SEXO
6 2 'Masculino'
7 1 'Feminino'.
8 EXECUTE.

Name: nome da variável, máximo de 64 caracteres, letras maiúsculas e minúsculas são iguais.

**TIpo**: tipo da variável (numérica, data, monetária, alfanumérica (string))

Largura: comprimento da variável, isto é, a quantidade de dígitos que possui.

Decimal: número de casas decimais que a variável possui.

Rotulo: descritivo da variável

Valores: rótulos dos valores das variáveis

Ausentes ou Missing: para indicar a codificação dos valores perdidos, aqueles que não serão considerados para efeito de cálculo estatístico. Os valores *Missing* podem ser representados por vazios na hora da digitação

**Colunas**: indica o numero de caracteres que formam a coluna, ou seja, a largura da coluna.

Alinhar: alinhamento dos dados.

Medir: informa o tipo de variável (contínua ou discreta) sendo estudada pelo pesquisador. Seleciona a escala de medida da variável (intervalar/razão, ordinal ou nominal).

## **MENUS DE COMANDO**

**File:** tem como principais funções a abertura, salvamento, importação, além de outras funções comuns aos diferentes programas da mesma plataforma operacional ou específicos do SPSS.

**Edit**: que possui as seguintes funções: voltar a última ação, copiar, colar, cortar, procurar (find) e opções .

**Data**: Esse menu possibilita manipular o arquivo de dados de diferentes maneiras.

**Transform:** Este menu possibilita a transformação de variáveis do arquivo, assim como a criação de novas variáveis no arquivo de dados a partir de variáveis já presentes no mesmo.

Analyze: Neste menu todos os procedimentos estatísticos estão concentrados .

**Graph:** Este é relativo aos módulos de geração de gráficos do SPSS, que apresenta uma grande quantidade de recursos de geração e manipulação de dados a partir de gráficos.

**Utilities :**possui vários comandos que auxiliam na manipulação dos dados e das variáveis de um arquivo.

## ATIVIDADE 1:

A) ABRIR O PROGRAMA SPSS.

B) Construir um banco de dados com o questionário sócio econômico da UFBA que se encontra no site do projeto.

# **SELECIONAR CASOS PARA ANÁLISE**

O recurso de seleção de casos para análise é muito utilizado, principalmente quando queremos restringir a análise a um grupo social específico dentre todos os presentes no conjunto total da amostra.

Para fazermos uma seleção de dados, devemos ir a barra de ferramentas e selecionar DATA e depois SELECT CASES.

- All Cases (Todos os Casos),
- If Condition is Satisfied (Se Condição for Satisfeita),
- Random Sample of Cases (Amostragem Aleatória dos Casos),
- Based on Case Range (Baseado em Intervalo de Casos)
- User Filter Variable (Uso de Variável Filtro).

| UFB      | UFBA 2012.sav [DataSet1] - SPSS Data Editor     |                                              |                     |                 |    |       |          |               |  |  |  |  |
|----------|-------------------------------------------------|----------------------------------------------|---------------------|-----------------|----|-------|----------|---------------|--|--|--|--|
| File E   | dit View Data Tr                                | ansform A                                    | nalyze Grap         | hs Utilities    | W  | indow | Help     |               |  |  |  |  |
| <u>a</u> |                                                 | <u>*                                    </u> |                     |                 | -  |       |          |               |  |  |  |  |
|          | Select Cases                                    |                                              |                     |                 |    |       | <b>X</b> |               |  |  |  |  |
| 1        | Niñonan da inani?                               | Select                                       |                     |                 |    |       |          |               |  |  |  |  |
|          | matricula                                       | All case                                     | es                  |                 |    |       |          | deficie       |  |  |  |  |
|          | PerÃ-odolnaresso                                | If cond                                      | dition is satisfied | I               |    |       |          | Nenhuma       |  |  |  |  |
| ]        | CR first                                        | F                                            |                     |                 |    |       |          | Nenhuma       |  |  |  |  |
| - L 🏅    | Situação [situac Random sample of cases Nenhuma |                                              |                     |                 |    |       |          |               |  |  |  |  |
| ] 🏹      | Curso [curso]                                   | C Rando                                      | in sample of ca     | ises            |    |       |          | Não informado |  |  |  |  |
|          | Ano [ano]                                       | Samp                                         | ole                 |                 |    |       |          | Nenhuma       |  |  |  |  |
|          | idade                                           | Based                                        | on time or case     | e range         |    |       |          | Nenhuma       |  |  |  |  |
| 7        | Escore final [escfin                            | Rang                                         | je                  |                 |    |       |          | Não informado |  |  |  |  |
| 7        | Local de residAªnc                              | 🔘 Use fil                                    | ter variable:       |                 |    |       |          | Nenhuma       |  |  |  |  |
|          | Tipo de estabelecia                             |                                              |                     |                 |    |       |          |               |  |  |  |  |
|          | Tino de estabeleci                              |                                              |                     |                 |    |       |          | Nenhuma       |  |  |  |  |
| 2 ا      | Tipo de estabelecii                             | Output                                       |                     |                 |    |       |          | Não informado |  |  |  |  |
| 7 🍒      | Tipo de estabelecii                             | Filter (                                     | out unselected      | cases           |    |       |          | Nenhuma       |  |  |  |  |
| 7 🗸      | Ano em que conclu                               | Copy                                         | selected cases      | to a new datase | et |       |          | Nenhuma       |  |  |  |  |
| - 4      | Tipo de curso de E                              | 0.000                                        | ) _ t t [           |                 | _  |       |          | Nenhuma       |  |  |  |  |
|          | Número de vezes                                 | L                                            | Pataset name: [     |                 |    |       |          | Nenhuma       |  |  |  |  |
| 7 🖉      | Curso preparatĂ <del>î</del> ric                | Oelete                                       | e unselected ca     | ases            |    |       |          | Não informado |  |  |  |  |
| ער ך     | Expectativa em reli                             |                                              |                     |                 |    |       |          | Nenhuma       |  |  |  |  |
| Cun      | rent Status: Do not filter (                    | cases                                        |                     |                 |    |       |          | Nenhuma       |  |  |  |  |
|          |                                                 |                                              |                     |                 |    |       |          | Nenhuma       |  |  |  |  |
|          |                                                 | OK                                           | Paste Re            | eset Cancel     |    | Help  |          | Não informado |  |  |  |  |
|          | 312140                                          | 230700                                       | 2012                | 4               | 20 | remin | mo       | Nenhuma       |  |  |  |  |
| 22       | 2 307141                                        | 254963                                       | 2012                | 3               | 31 | Femin | ino      | Nenhuma       |  |  |  |  |
| 23       | 389120                                          | 250169                                       | 2012                |                 | 35 | Femin | ino      | Nenhuma       |  |  |  |  |
| 24       | 401200                                          | 215557                                       | 2012                | -               | 19 | Mascu | ılino    | Nenhuma       |  |  |  |  |

| UFBA      | UFBA 2012.sav [DataSet1] - SPSS Data Editor |                                                 |                   |                  |                  |                      |               |                                                   |  |  |  |  |
|-----------|---------------------------------------------|-------------------------------------------------|-------------------|------------------|------------------|----------------------|---------------|---------------------------------------------------|--|--|--|--|
| File Edit | View Data Tr                                | ansform A                                       | Analyze Grap      | hs Utilities W   | indow Help       |                      |               |                                                   |  |  |  |  |
|           | · · ·                                       | •. <b>n</b> •                                   |                   |                  |                  | )                    |               |                                                   |  |  |  |  |
| Sel       | ect Cases                                   |                                                 |                   |                  | 23               |                      |               |                                                   |  |  |  |  |
| 1         |                                             | Select                                          |                   |                  |                  |                      |               |                                                   |  |  |  |  |
| Selec     | t Cases: If                                 |                                                 |                   |                  |                  | ×                    | deficie       | area                                              |  |  |  |  |
|           | Deee Ferme Se l d                           | 200                                             | - d               |                  |                  |                      | lenhuma       | II- Ciências BiolÃ <sup>s</sup> gic               |  |  |  |  |
| •a        | CR first                                    | `I <b>▶                                    </b> | <sup>50</sup> = 4 |                  |                  |                      | lenhuma       | II- CiÃ <sup>ª</sup> ncias BiolÃ <sup>ª</sup> gic |  |  |  |  |
| _   🍒     | SituaçÃfo [situac]                          |                                                 |                   |                  |                  | -                    | lenhuma       | II- CiÃ <sup>®</sup> ncias BiolÃ <sup>®</sup> gic |  |  |  |  |
| _   🍒     | Nome Curso [Nome =                          |                                                 |                   |                  | lão informado    | I- MatemÃjtica, Ciên |               |                                                   |  |  |  |  |
|           | Curso [curso]                               |                                                 |                   | 89 Function      | ns: 🔺            |                      | lenhuma       | I- MatemÃ <sub>i</sub> tica, Ciên                 |  |  |  |  |
|           | inscr.vet                                   | -                                               |                   | 56 ABS/00        | imexor)          |                      | lenhuma       | II- Ciências Biológic                             |  |  |  |  |
| _   🖧     | Ano [ano]                                   |                                                 |                   | ANY(te           | st,value,value,) | Â.                   | lão informado | III- Filosofia e Ciência                          |  |  |  |  |
|           | idade                                       |                                                 |                   |                  | (numexpr)        |                      | lenhuma       | III- Filosofia e Ciência                          |  |  |  |  |
| _  🍓      | Sexo [sexo]                                 |                                                 |                   | CDFNO            | RM(zvalue)       |                      | lão informado | III- Filosofia e Ciência                          |  |  |  |  |
| 🧖         | Deficiencia (deficie                        |                                                 |                   | CDF.BE           | ERNOULLI(q.p)    | Ψ.                   | lenhuma       | III- Filosofia e Ciência                          |  |  |  |  |
|           | Area (area)<br>Raimo [haimo]                |                                                 |                   |                  |                  |                      | lão informado | I- MatemÃjtica, Ciên                              |  |  |  |  |
|           |                                             |                                                 | Continue          | ancel Help       |                  |                      | lenhuma       | V- Artes                                          |  |  |  |  |
| ▁└┯┯      |                                             | Copy                                            | selected cases    | to a new dataset |                  | · · · · ·            | Jenhuma       | I- MatemÃjtica, Ciên                              |  |  |  |  |
|           | ìpo de curso de E                           |                                                 | Dataset name: [   |                  |                  |                      | Nenhuma       | III- Filosofia e Ciência                          |  |  |  |  |
|           | NAºmero de vezes                            |                                                 | o atasot namo. [  |                  |                  |                      | Nenhuma       | I- MatemÃjtica, Ciên                              |  |  |  |  |
|           | urso preparatAfric                          | O Delet                                         | e unselected ca   | ises             |                  |                      | Não informado | I- MatemÃjtica, Ciên                              |  |  |  |  |
|           | xpectativa em rei;                          |                                                 |                   |                  |                  |                      | Nenhuma       | III- Filosofia e Ciência                          |  |  |  |  |
| Curren    | t Status: Do not filter                     | cases                                           |                   |                  |                  |                      | Nenhuma       | III- Filosofia e Ciência                          |  |  |  |  |
|           |                                             |                                                 |                   |                  |                  |                      | Nenhuma       | III- Filosofia e Ciência                          |  |  |  |  |
|           |                                             | OK                                              | Paste             |                  | Não informado    | IV- Letras           |               |                                                   |  |  |  |  |
|           | 312140                                      | 230700                                          | 2012              | 25               | reminino         |                      | Nenhuma       | III- Filosofia e Ciência                          |  |  |  |  |
| 22        | 307141                                      | 254963                                          | 2012              | 31               | Feminino         |                      | Nenhuma       | III- Filosofia e Ciência                          |  |  |  |  |
| 23        | 389120                                      | 250169                                          | 2012              | 35               | Feminino         |                      | Nenhuma       | III- Filosofia e Ciência                          |  |  |  |  |
| 24        | 401200                                      | 215557                                          | 2012              | 19               | Masculino        | Nenhuma IV- Letras   |               | IV- Letras                                        |  |  |  |  |
| 25        | 111100                                      | 207572                                          | 2012              | 20               | Esminino         |                      | Manhuma       | I Matamõtica Ciõan                                |  |  |  |  |

## Comparar Grupos (Split File)

|          |                                          |                    |            | •                                                                          | •              | <b>`</b>      | ,       |          |          |   |
|----------|------------------------------------------|--------------------|------------|----------------------------------------------------------------------------|----------------|---------------|---------|----------|----------|---|
| *UFB/    | 4 2008                                   | .sav [DataSet1     | ] - SPSS I | Data Editor                                                                |                |               |         |          |          |   |
| File Edi | t Vi                                     | ew Data Tr         | ransform   | Analyze Graphs                                                             | Utilities Wi   | ndow Help     |         |          |          |   |
| 🗁 📙      | <u>l</u>                                 | 📴 🔶 🖶              | ۱.         | M 📲 🏥 🗒 🤅                                                                  | 1 🖪 🖗          | <b>@</b>      |         |          |          |   |
| 1 : area |                                          |                    |            | 3                                                                          |                |               |         |          |          |   |
|          | are                                      | curso              |            | bairro                                                                     |                | cidade        | estado  | situacao | escfinal |   |
| 1        | 3                                        | 31390              | SALG       | ADEIRA                                                                     | SANTO AN       | ITONIO DE JES | BA      | 03       | 4854,50  | S |
| 2        | 💷 Sj                                     | olit File          |            |                                                                            |                |               | -       | ×        | 4938,00  | S |
| 3        |                                          |                    |            |                                                                            |                |               | _       |          | ,00      | S |
| 4        |                                          | Ano [ano]          | <u></u>    | Analyze all cases, do                                                      | not create gro | ups           | OK      |          | 12623,40 | S |
| 5        |                                          | Insencao (insen    |            | Compare groups                                                             |                |               | Paste   |          | 14021,30 | S |
| 6        |                                          | Idade do Aluno     | lida       | Organize output by g                                                       | roups          |               | Beest   | 5        | 5469,50  | S |
| 7        | ) že                                     | Faixa etária Ifaix | ae         | Groups Based                                                               | on:            |               | [ Nesel |          | 5988,60  | F |
| 8        | - Ča                                     | Deficiência [def   | icie       |                                                                            | 0]             |               | Cance   | •        | 7389,30  | S |
| 9        | 8                                        | Área [area]        |            |                                                                            |                |               | Help    |          | 4451,30  | S |
| 10       | 8                                        | Curso [curso]      |            |                                                                            |                |               |         |          | 6651,60  | S |
| 11       | - Ja                                     | Bairro [bairro]    |            | Sort the file by groupi                                                    |                |               |         |          | 5684,80  | S |
| 12       | - je je je je je je je je je je je je je | Cidade [cidade]    |            | <ul> <li>Solit the nie by group</li> <li>File is already costed</li> </ul> | ing valiables  |               |         |          | 10550,70 | C |
| 13       | <b>A</b> A                               | Estado lestado     |            | The is already solited                                                     |                |               |         |          | 7452,80  | S |
| 14       | Curre                                    | ent Status: Com    | pare:sexo  | )                                                                          |                |               |         |          | 5743,80  | S |
| 15       |                                          |                    |            |                                                                            |                |               |         |          | 6101,60  | S |
| 16       |                                          |                    |            |                                                                            |                |               |         |          | 12493,30 | S |
| 17       | J                                        | 30000              | TIAFO      | A                                                                          | SALVADO        | N.            | DA      |          | 13426,70 | S |
| 18       | 2                                        | 20500              | BAIXA      | FRIA                                                                       | ILHEUS         |               | BA      | 04       | 6147,30  | п |
| 19       | 2                                        | 20370              | IRACE      | MA                                                                         | VITORIA D      | A CONQUISTA   | BA      | 14       | 13425,50 | V |
| 20       | 3                                        | 31300              | COST       | A AZUL                                                                     | SALVADO        | R             | BA      | 13       | 13168,10 | S |
| 21       | 5                                        | 50100              | PITUA      | CU                                                                         | SALVADO        | R             | BA      | 12       | 6770,90  | S |
| 22       | 1                                        | 11080              | SAND       | RA REGINA                                                                  | BARREIRA       | \S            | BA      | 14       | 10790,00 | E |
| 23       | 1                                        | 11300              | RIO VE     | ERMELHO                                                                    | SALVADO        | R             | BA      | 14       | 13354,90 | S |
| ~ • •    |                                          | ~~~~~              |            |                                                                            |                | ~             |         |          | 10010 00 |   |

## TRANSFORMAÇÃO DE VARIAVÉIS

### CÁLCULO ENTRE VARIÁVEIS : Transform/compute

Em muitas situações, obtém-se informações importantíssimas realizando cálculos a partir de variáveis presentes na base de dados.

Isto envolveria basicamente a criação de uma nova variável preenchida com o resultado da operação matemática com as outras variáveis envolvidas .

A definição deste campo segue as regras básicas da matemática, como por exemplo a ordem de execução envolvendo parênteses, chaves e aspas

| Operação                                       | Expressão        |
|------------------------------------------------|------------------|
| Variável C é igual a soma de A e B             | C = A + B        |
| Variável C é igual a soma de A e B             | C = sum (A to B) |
| Variável C é igual a divisão de A por 100      | C = A / 100      |
| Variável C é igual a média aritmética de A e B | C = (A + B) / 2  |

| File Edit View Data Transform                                                                                                    | Analyze Graphs                                                                                                    | Utilities Window | v Help                                                                                                    |           |
|----------------------------------------------------------------------------------------------------|----------------------------------------------------------------------------------------------------|------------------|----------------------------------------------------------------------------------------------------|-----------|
| Name                                                                                                    | Туре                                                                                                    | Width Dec        | imals                                                                                                    |           |
| Image: Compute Variable         Target Variable:         Target Variable:         Type & Label         Ano [ano]         Image: Ano [ano]         Image: Ano [ano]     < | Image: style         +       <>       7       8         -       <=       >=       4       5         -       <=       >=       4       5         -       <=       >=       4       5         -       <=       >=       1       2         /       &         0         *       ~       (1)       Deleter         ndition) | 9<br>6<br>3<br>  | Function group:<br>All<br>Arithmetic<br>CDF & Noncentral CDF<br>Conversion<br>Current Date/Time<br>Date Arithmetic<br>Date Creation<br>Date Extraction |           |
| ОК                                                                                                    | Paste Reset                                                                                                    | Cancel           | Help                                                                                                    |           |
| 49 internet                                                                                                    | Numeric                                                                                                    | 2 0              | Acesso pessoa                                                                                                    | I à Inter |

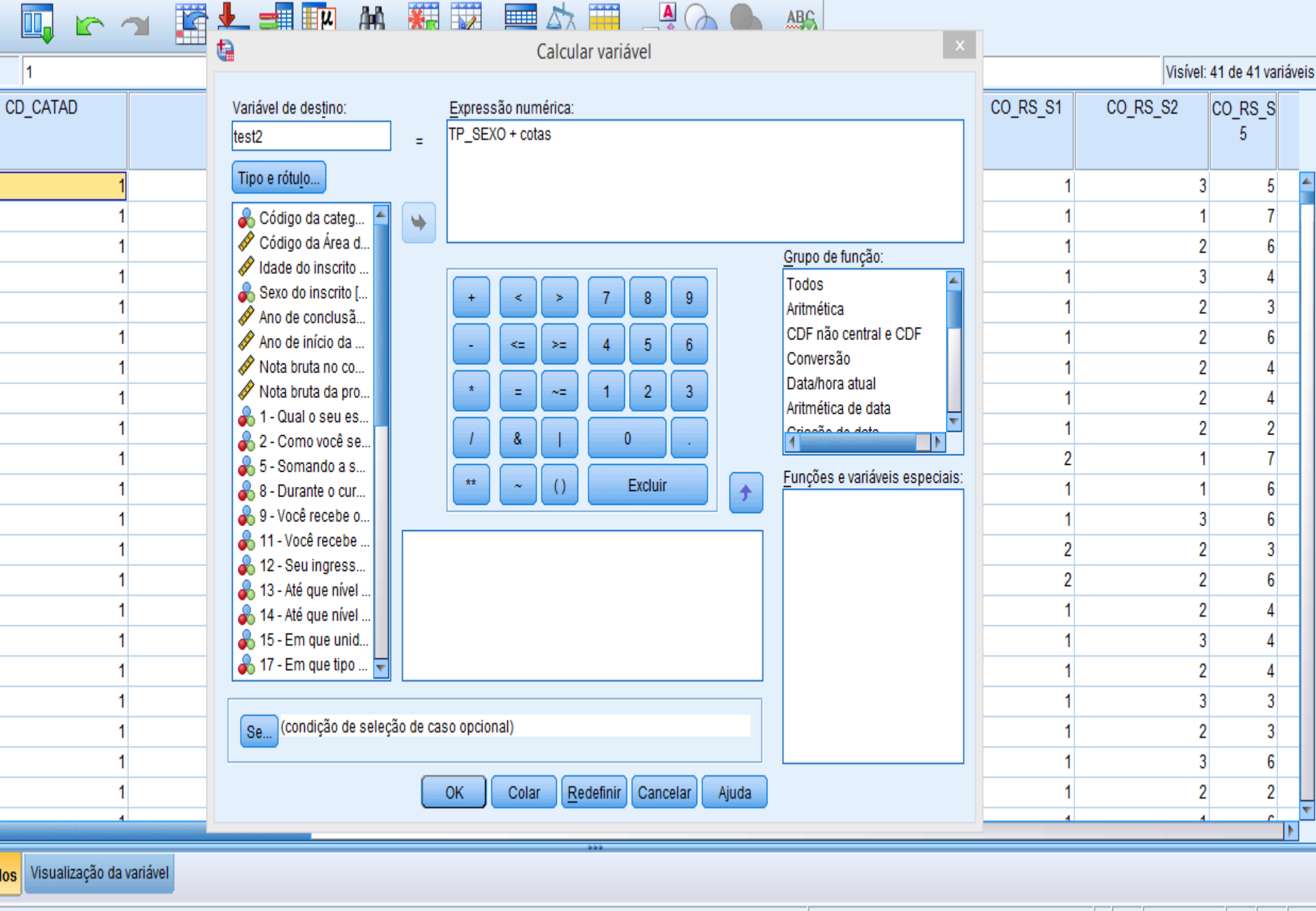

🚔 📋 🏮 🖊 🕂 🔁

IBM SPSS Statistics O processador está pronto

Unicode:ON

- 🕂 🖿 🛍 🐗

09:52

19/11/2015

# Outra opção presente no comando **COMPUTE** é a possibilidade de selecionar em que casos, a operação indicada, serão realizados.

| ta 🛛                                                                                                    |                |                    |                                                                    |                                                                                                    |                                                                                                    | *Dados                                                                                                    | :1.sav [(     | Conjunto_de_c                                                                                                    | dados1] - I                                                       | BM SPSS Stat | tistics Edito | or de dados                                                                                                    |   |               |     | -              | 0 ×          |
|----------------------------------------------------------------------------------------------------|----------------|--------------------|--------------------------------------------------------------------|----------------------------------------------------------------------------------------------------|----------------------------------------------------------------------------------------------------|----------------------------------------------------------------------------------------------------|---------------|----------------------------------------------------------------------------------------------------|-------------------------------------------------------------------|--------------|---------------|----------------------------------------------------------------------------------------------------|---|---------------|-----|----------------|--------------|
| Arquivo                                                                                                    | <u>E</u> ditar | <u>V</u> isualizar | <u>D</u> ados                                                      | <u>T</u> ransformar                                                                                                    | <u>A</u> nalisar                                                                                                    | Marketing direto                                                                                                    | <u>G</u> ráfi | cos <u>U</u> tilitários                                                                                                    | 3 Janela                                                          | Ajuda        |               |                                                                                                    |   |               |     |                |              |
|                                                                                                    | <b></b>        |                    |                                                                    |                                                                                                    |                                                                                                    | AAA                                                                                                    | *.            |                                                                                                    | Calcular v                                                        | ariável      | 7             | ABC                                                                                                    | × |               |     | Maturel: 42 da | 12 veziávaja |
| 1 : test4                                                                                                    |                | 3,00               |                                                                    |                                                                                                    | <b>W</b>                                                                                                    |                                                                                                    |               | Calc                                                                                                    | ular variáv                                                       | el: Casos Se |               |                                                                                                    |   |               |     | VISIVEI: 43 de | 43 variaveis |
| 1<br>2<br>3<br>4<br>5<br>6<br>7<br>8<br>9<br>10<br>11<br>12<br>13<br>14<br>15<br>16<br>17<br>18<br>19<br>20<br>20<br>21 |                | TP_SEXO            | 2<br>2<br>2<br>2<br>2<br>2<br>2<br>2<br>2<br>2<br>2<br>2<br>2<br>2 | otas  1,00  1,00  1,00  1,00  1,00  1,00  1,00  1,00  1,00  1,00  1,00  1,00  1,00  1,00  1,00  1,00  1,00  1,00  1,00  1,00  1,00  1,00  1,00  1,00  1,00  1,00  1,00  1,00  1,00  1,00  1,00  1,00  1,00  1,00  1,00  1,00  1,00  1,00  1,00  1,00  1,00  1,00  1,00  1,00  1,00  1,00  1,00  1,00  1,00  1,00  1,00  1,00  1,00  1,00  1,00  1,00  1,00  1,00  1,00  1,00  1,00  1,00  1,00  1,00  1,00  1,00  1,00  1,00  1,00  1,00  1,00  1,00  1,00  1,00  1,00  1,00  1,00  1,00  1,00  1,00  1,00  1,00  1,00  1,00  1,00  1,00  1,00  1,00  1,00  1,00  1,00  1,00  1,00  1,00  1,00  1,00  1,00  1,00  1,00  1,00  1,00  1,00  1,00  1,00  1,00  1,00  1,00  1,00  1,00  1,00  1,00  1,00  1,00  1,00  1,00  1,00  1,00  1,00  1,00  1,00  1,00  1,00  1,00  1,00  1,00  1,00  1,00  1,00  1,00  1,00  1,00  1,00  1,00  1,00  1,00  1,00  1,00  1,00  1,00  1,00  1,00  1,00  1,00  1,00  1,00  1,00  1,00  1,00  1,00  1,00  1,00  1,00  1,00  1,00  1,00  1,00  1,00  1,00  1,00  1,00  1,00  1,00  1,00  1,00  1,00  1,00  1,00  1,00  1,00  1,00  1,00  1,00  1,00  1,00  1,00  1,00  1,00  1,00  1,00  1,00  1,00  1,00  1,00  1,00  1,00  1,00  1,00  1,00  1,00  1,00  1,00  1,00  1,00  1,00  1,00  1,00  1,00  1,00  1,00  1,00  1,00  1,00  1,00  1,00  1,00  1,00  1,00  1,00  1,00  1,00  1,00  1,00  1,00  1,00  1,00  1,00  1,00  1,00  1,00  1,00  1,00  1,00  1,00  1,00  1,00  1,00  1,00  1,00  1,00  1,00  1,00  1,00  1,00  1,00  1,00  1,00  1,00  1,00  1,00  1,00  1,00  1,00  1,00  1,00  1,00  1,00  1,00  1,00  1,00  1,00  1,00  1,00  1,00  1,00  1,00  1,00  1,00  1,00  1,00  1,00  1,00  1,00  1,00  1,00  1,00  1,00  1,00  1,00  1,00  1,00  1,00  1,00  1,00  1,00  1,00  1,00  1,00  1,00  1,00  1,00  1,00  1,00  1,00  1,00  1,00  1,00  1,00  1,00  1,00  1,00  1,00  1,00  1,00  1,00  1,00  1,00  1,00  1,00  1,00  1,00  1,00  1,00  1,00  1,00  1,00  1,00  1,00  1,00  1,00  1,00  1,00  1,00  1,00  1,00  1,00  1,00  1,00  1,00  1,00  1,00  1,00  1,00  1,00  1,00  1,00  1,00  1,00  1,00  1,00  1,00  1,00  1,00  1,00  1,00  1,00  1,00  1,00  1,00  1,00  1,00 1 | <ul> <li>✔ Código</li> <li>✔ Código</li> <li>✔ Código</li> <li>✔ Idade d</li> <li>✔ Ano de</li> <li>✔ Ano de</li> <li>✔ Nota br</li> <li>✔ Nota br</li> <li>✔ 1 - Qua</li> <li>€ 2 - Con</li> <li>♥ - Voci</li> <li>♥ - Voci</li> <li>♥ -</li></ul> | da categ<br>da Área d<br>lo inscrito<br>conclusã<br>início da<br>uta no co<br>uta da pro<br>l o seu es<br>no você se<br>nando a s<br>ante o cur<br>ê recebe o<br>cê recebe o<br>cê recebe<br>u ingress<br>ê que nível<br>n que unid<br>n que tipo<br>te tipo de c<br>cetuando<br>antas hor<br>jo o mome<br>m que fre<br>ntre as ve<br>cê particip |               | Incluir todos          Incluir se o c         cotas = 1         +         -         *         /         &         /         &         /         &         /         &         /         &         /         &         /         &         /         &         /         &         /         &         /         &         /         &         /         &         /         /         &         /         &         /         &         /         &         /         &         /         /         /         /         /         /         /         /         /         /         /         /         / | os c <u>a</u> sos<br>aso atender<br>> 7<br>>= 4<br>()<br>()<br>() | à condição:  |               | Grupo de função:<br>Todos<br>Aritmética<br>CDF não central e CDF<br>Conversão<br>Data/hora atual<br>Aritmética de data<br>Criação de data |   | var  var  var | Var | var            |              |
| 22                                                                                                    |                |                    | 2                                                                  | 1,00                                                                                                    |                                                                                                    |                                                                                                    | _             |                                                                                                    |                                                                   |              |               |                                                                                                    |   |               |     |                | -            |
|                                                                                                    | 4              |                    |                                                                    |                                                                                                    |                                                                                                    |                                                                                                    |               |                                                                                                    |                                                                   |              |               |                                                                                                    |   |               |     |                |              |
| Visualiz                                                                                                    | ação de        | dados Visua        | lização da                                                         | a variável                                                                                                    |                                                                                                    |                                                                                                    |               |                                                                                                    |                                                                   |              |               |                                                                                                    |   |               |     |                |              |

W

3

₫.

IBM SPSS Statistics O processador está pronto

Unicode:ON

19/11/2015

- 🕂 🖿 🛍 📣

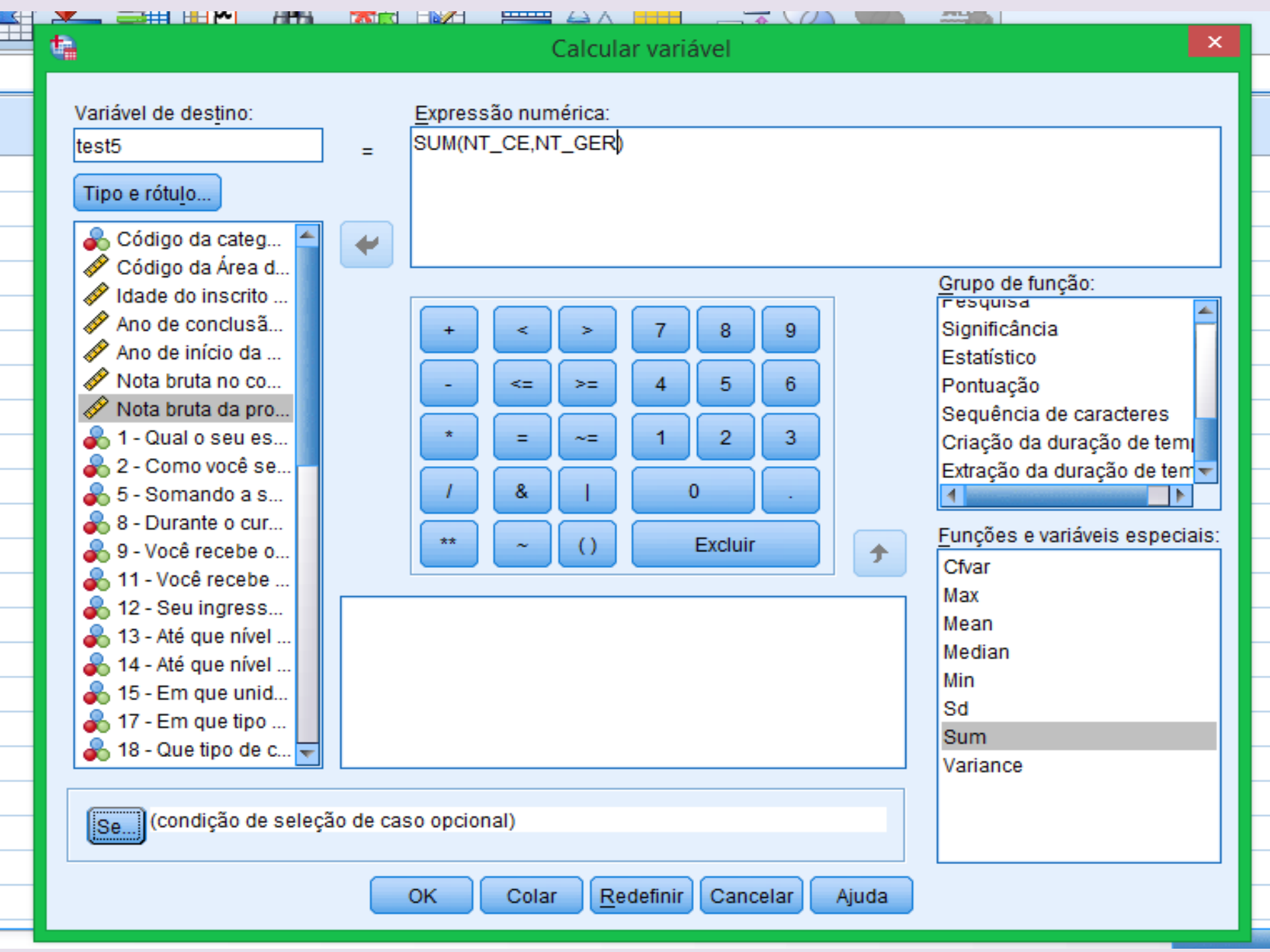

### RECODIFICAR UMA VARIÁVEL : Transform/recod

Nem sempre os dados da forma como foram digitados, atendem às nossas necessidades.

Às vezes é necessário transformar esses dados, criando novas variáveis a partir de variáveis já existentes, alterando os rótulos de seus itens.

A necessidade de recodificação de variáveis envolve basicamente duas situações:

- Agregação de categorias de maneira a construir novas categorias mais apropriadas para a análise estatística desejada
- Transformação de variáveis do tipo ordinal em variáveis categóricas.

Em seguida, as seguintes opções para a realização da recodificação aparecerão:

- into same variables (dentro da mesma variável)
- into different variables (em variáveis diferentes)

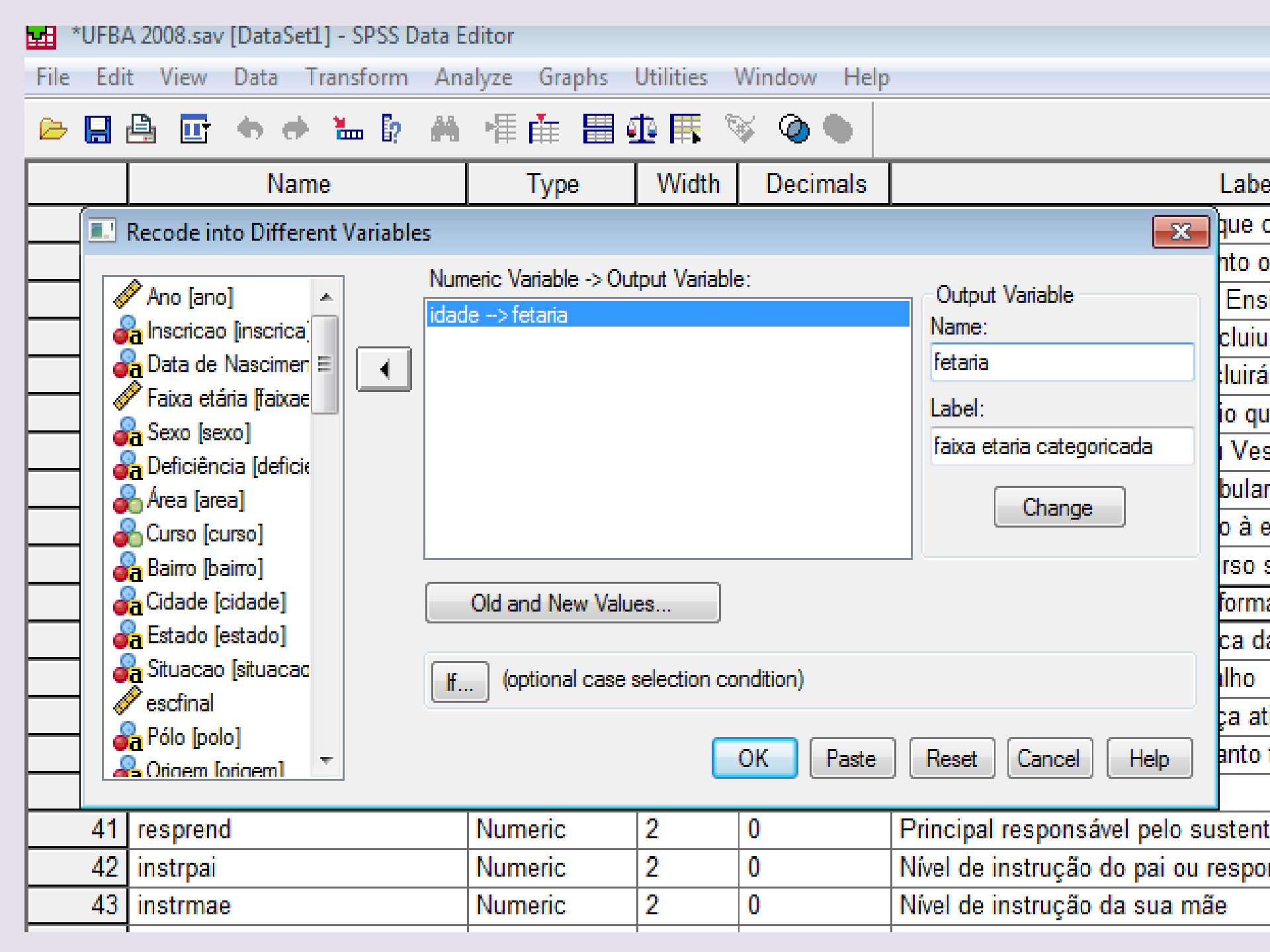

Exemplo 1: recodificar a variável idade Idade

Até 24 anos 25 a 29 anos 30 a 34 anos 35 a 39 anos 40 anos ou mais

Exemplo 2: dicotomizar a variável nota bruta

Categoria 1: Acima da média Categoria 2: Abaixo da média

|      | *UFE | 3A 2008                 | 3.sav [Data   | Set1  | ] - SPSS      | Data E | ditor         |         |             |       |                            |                        |              |        |
|------|------|-------------------------|---------------|-------|---------------|--------|---------------|---------|-------------|-------|----------------------------|------------------------|--------------|--------|
| File | Ec   | lit Vi                  | ew Data       | T     | ransform      | An     | alyze Gra     | phs     | Utilities   | Wir   | ndow Help                  | )                      |              |        |
| ⊳    | B    | e,                      | 📴 🔶 (         | •     | ‱ ₿?          | м      | ▶ 📲 📫         |         | 12 🖪 🗍      | ¥     | Ø 🌢 📗                      |                        |              |        |
|      |      |                         | N             | am    | e             |        | Тур           | е       | Width       |       | Decimals                   |                        |              | Label  |
|      |      | Reco                    | de into Diff  | erer  | nt Variab     | les    |               |         |             |       |                            |                        | 8            | que cu |
|      |      | A 1                     | ( ]           | -     |               | Num    | neric Variabl | e -> Ou | tput Variab | le:   |                            | Output Mariable        |              | nto on |
|      | R    | ecode                   | into Differe  | ent \ | /ariables     | Old a  | nd New Va     | alues   |             |       |                            |                        | ×            | Ensir  |
| -    |      | Old Va                  | lue           |       |               |        |               |         | - New Val   | Je -  |                            |                        |              |        |
| -    | 1    | <ul> <li>Val</li> </ul> | ue:           |       |               |        |               |         | Value:      | :     |                            |                        |              | b que  |
| _    | 1    |                         |               |       |               |        |               |         | System      | n-mis | sina                       |                        |              | Vest   |
|      | ]    | Sys                     | tem-missing   |       |               |        |               |         | Copy (      | old v | alue(s)                    |                        |              | ular ( |
|      |      | Sys                     | tem- or user  | mis   | sing          |        |               |         |             |       |                            |                        |              | ) à es |
|      | -    | Rar                     | nae:          |       | -             |        |               |         |             | _ [   | Old> New:                  | 04 -> 1                |              | SO SL  |
| -    |      |                         | -             |       |               |        |               |         | Add         |       | 25 thru 29>                | 2                      |              | prma   |
| -    |      | thre                    | uab           |       |               |        |               |         | Change      |       | 30 thru 34><br>35 thru 39> | ⇒3<br>⇒4               |              | ho     |
| -    | 1    |                         | Jagn          |       |               |        |               |         | Remove      |       | 40 thru Highe              | est> 5                 |              | a ativ |
|      | 1    | R <sup>3</sup>          |               | ST H  | <br>brough va | lue:   |               |         |             |       |                            |                        |              | nto fi |
|      | 1    |                         | ige, LOWE     | 510   |               | iue.   |               |         |             |       |                            |                        |              |        |
|      |      |                         |               |       |               |        |               |         |             | L     |                            |                        |              | tento  |
|      |      | © Rar                   | nge, value ti | nrou  | gh HIGHE      | EST:   |               |         | 📃 Ou        | tput  | variables are              | <b>strings</b> Width:  | 8            | spon   |
| _    | -    |                         |               |       |               |        |               |         | Co          | nver  | t numeric strin            | gs to numbers ('5'->5) |              |        |
| -    | -    | © Al ₀                  | other values  |       |               |        |               |         |             |       | Continue                   | Canad                  | Hala         | ge     |
|      |      | 0.0                     |               |       |               |        |               |         |             |       | Continue                   |                        | help         | Res    |
|      | 47   | celu                    | lar           |       |               |        | Numeric       |         | 2           | 0     |                            | Telefone Celular       |              |        |
|      | 4.8  | Com                     | vout          |       |               |        | Numoric       |         | 2           | 0     |                            | Computador poss        | ool ou famil | ior    |

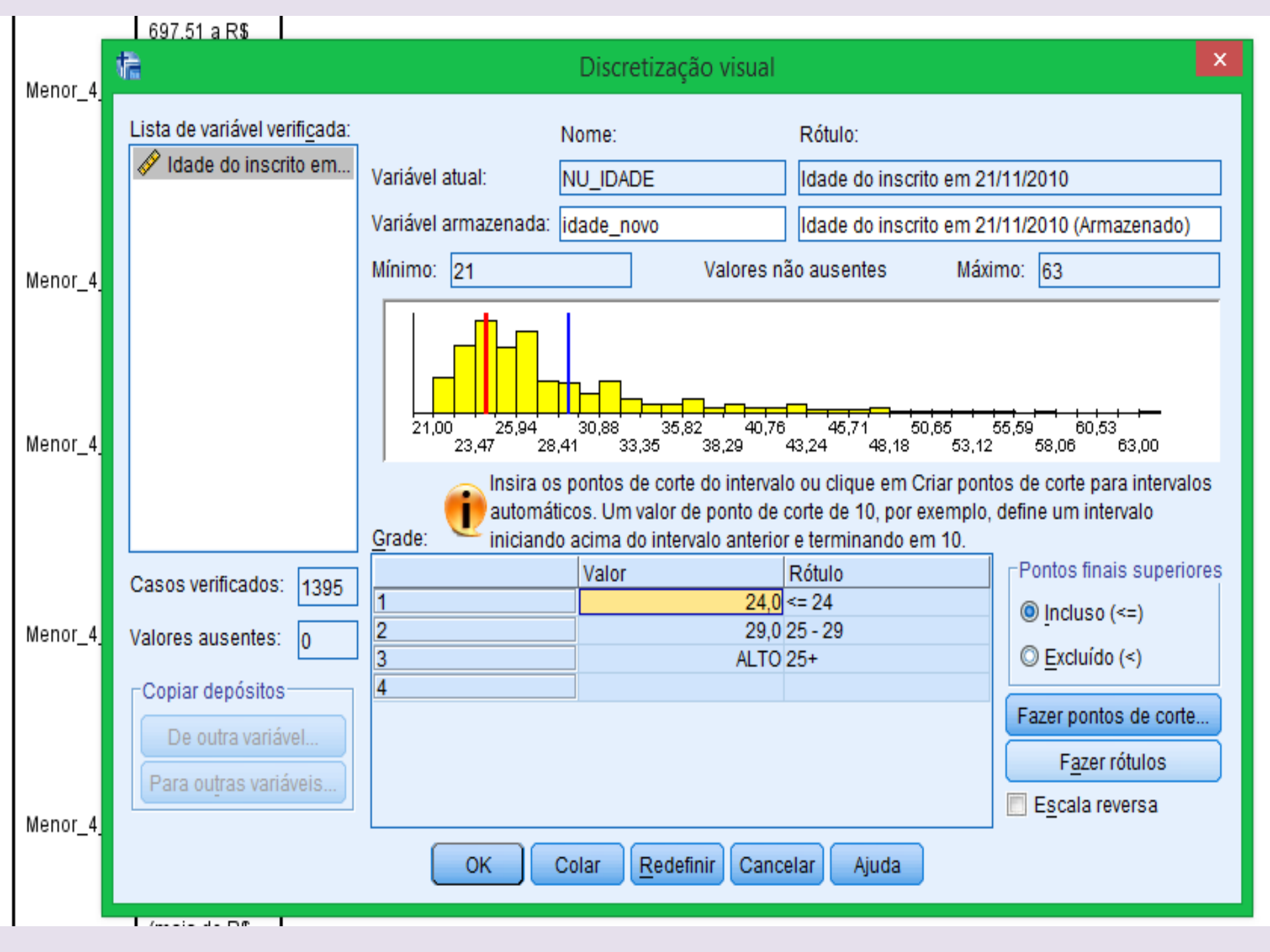

## RECODIFICAR UMA VARIÁVEL : Transform/visual Bander

| *UFBA    | A 2008.sav [DataSet1] - SPSS Data E | ditor                        |                                                  |                                                       |                              |
|----------|-------------------------------------|------------------------------|--------------------------------------------------|-------------------------------------------------------|------------------------------|
| File Edi | t View Data Transform An            | alyze Graphs Utilities V     | /indow Help                                      |                                                       |                              |
| 🖻 🔒      | 🖴 📴 🐟 🕈 🐜 🕼 🛤                       | ■ # # 🖩 🕸 🛒 🦻                | Ø •                                              |                                                       |                              |
|          | Name                                | Type Width                   | Decimals                                         |                                                       | Label                        |
| 25       | Visual Binning                      |                              |                                                  |                                                       | <b>-x</b>                    |
| 26       | Connered Mariable Lints             | Name:                        |                                                  | abel:                                                 | <u>_</u>                     |
| 27       | Scanned Variable List:              | Current Variable: idade      |                                                  | dade do Aluno                                         |                              |
| 28       | L Variable                          |                              |                                                  |                                                       | ed la                        |
| 29       | Made do Aluno [idade]               | Binned Variable: fetaria2tes | t l                                              | dade do Aluno (Binned)                                | De                           |
| 30       |                                     | Minimum: 11                  | Nonmissing                                       | Values M                                              | aximum: 72                   |
| 32       |                                     |                              | 1 1 1                                            |                                                       | Ľ                            |
| 33       |                                     |                              |                                                  |                                                       | ITS                          |
| 34       |                                     |                              |                                                  |                                                       |                              |
| 35       |                                     | 11,00 17,28 23,51            | 29,77 38,03 42,                                  | 28 48,54 54,79                                        | 61,05 67,31 73,56            |
| 36       |                                     | 14,13 20,38 26,6             | 4 32,90 39,15                                    | 45,41 51,67 57,9                                      | 2 64,18 70,44                |
| 37       |                                     | of 10, for example           | itpoints or click Make<br>le, defines an interva | e Cutpoints for automati<br>al starting above the pre | vious interval and ending at |
| 38       |                                     | Grid: 10.                    |                                                  |                                                       | ne                           |
| 39       | Cases Scanned: 39211                | Value                        | La                                               | abel                                                  | Upper Endpoints              |
| 40       |                                     | 1 2                          | 4 <= 24                                          |                                                       | Included (<=)                |
| 41       | Missing Values: 0                   | 2 2                          | 9 25 - 29                                        |                                                       | Excluded (<)                 |
| 42       | Copy Bips                           | 4 3                          | 9 35 - 39                                        |                                                       | Make Cutpoints               |
| 43       |                                     | 5 HIG                        | H 40+                                            |                                                       |                              |
| 44       | From Another Variable               | 6                            |                                                  |                                                       | Make Labels                  |
| 45       | To Other Variables                  |                              |                                                  |                                                       | Reverse scale                |
| 40<br>47 |                                     |                              |                                                  |                                                       | -                            |
| 48       |                                     |                              | ОК                                               | Paste Reset                                           | Cancel Help                  |
| 49       |                                     |                              |                                                  |                                                       |                              |
| 5.0      |                                     |                              |                                                  |                                                       | ••                           |

#### 犏

Colar

OK.

Redefinir

Cancelar

Ajuda

#### Criar variáveis dummy

#### Variáveis:

- Código da categoria administrativa da IES [CD\_CATAD]
   Código da Área de enquadramento do curso no Enade [...
   Idade do inscrito em 21/11/2010 [NU\_IDADE]
   Ano de conclusão do 2° grau [ANO\_FIM\_2G]
   Ano de início da graduação [ANO\_IN\_GRA]
   Nota bruta no componente específico Média ponderada ...
   Nota bruta da prova Média ponderada da formação gera...
   1 Qual o seu estado civil? [CO\_RS\_S1]
- 💦 2 Como você se considera? [CO\_RS\_S2]

#### -Rótulos de variável dummy-

- Osar rótulos de valor
- O Usar valores

#### Ordem de valores

- Ascendente
- Descendente

#### Macros

- 📃 Omita a primeira categoria dummy das definições da macro
- Nota: O convencional é iniciar nomes de macro com !.

#### -Uso de Nível de Medição

- Não criar simulados para valores de variável de escala
- Oriar simulados para todas as variáveis

#### Esse diálogo requer Python Essentials

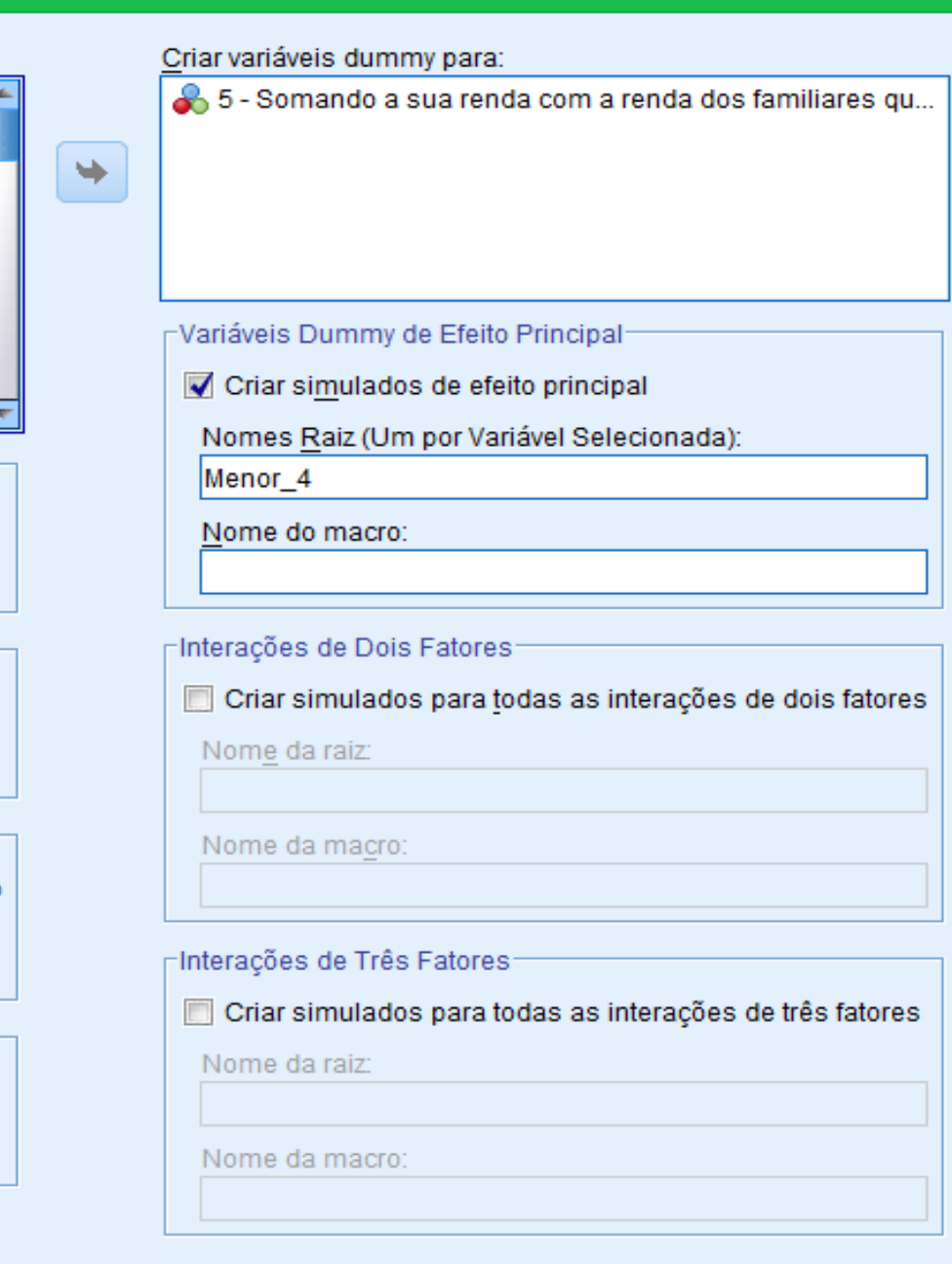

×